26-07-2022 Versión 11

CM-FR-006

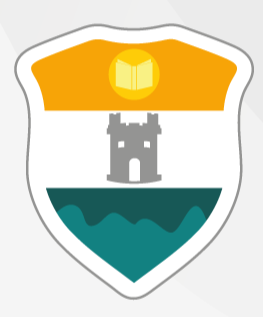

## INSTITUCIÓN UNIVERSITARIA COLEGIO MAYOR DE ANTIOQUIA®

El objetivo de la presente guía es instruir a los estudiantes sobre cómo realizar el cambio de grupo de una asignatura de manera correcta y dentro de los plazos establecidos. Proporciona pasos detallados para acceder al sistema Accademia, verificar el estado de la matrícula y efectuar los cambios de grupo.

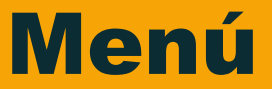

Clic en la sección que desea visualizar o puede pasar a la siguiente página.

Recomendaciones

Estados de Matrícula

Ingreso al Sistema

Cambios de Grupo

Información Adicional

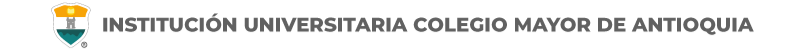

#### Antes de iniciar su proceso tenga en cuenta lo siguiente:

- Se recomienda hacer este proceso desde un equipo de escritorio o portátil, no lo realice desde el celular o tablet.
- Haber legalizado el pago de su matricula ya sea por recursos propios o a través de una financiación.
- Verifique en www.colmayor.edu.co/admisiones/ en el Calendario Académico las fechas en las cuales se podrán realizar el cambio de grupos.

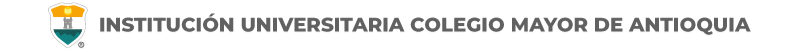

#### Estados de Matrícula

En el usuario de Accademia U podrá visualizar el estado de su matricula, el cual puede ser el siguiente:

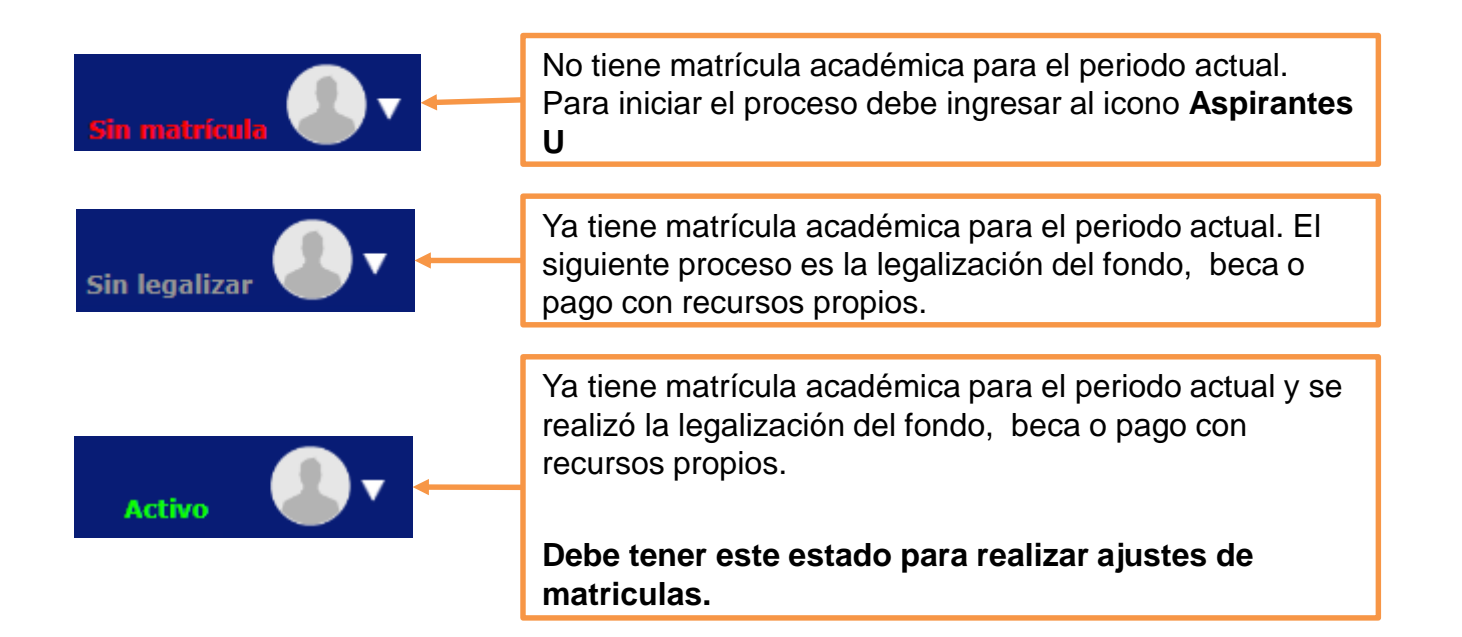

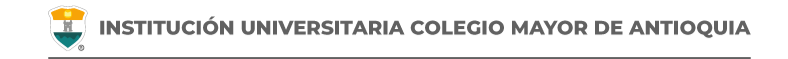

#### Estados de Matrícula

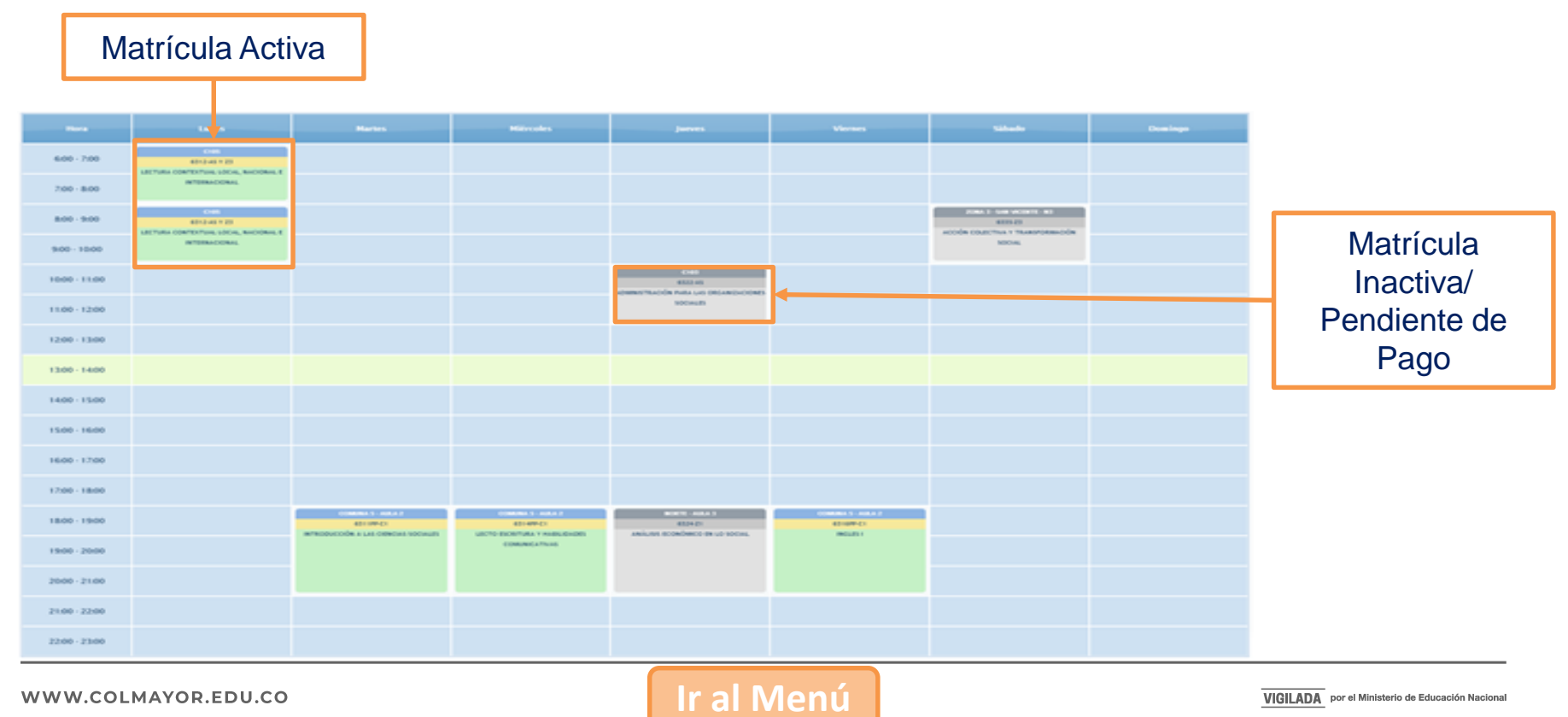

#### WWW.COLMAYOR.EDU.CO

VIGILADA por el Ministerio de Educación Nacional

## **INGRESO AL SISTEMA**

Accedemos a la plataforma **Accademia U**, desde el icono "Mi Colmayor" encontrado en la parte superior del sitio web **www.colmayor.edu.co** 

| INSTITUCIÓN UNIVERSITARIA<br>COLEGIO MAYOR<br>DE ANTIOQUIA®<br>TRANSPARENCIA Y ACCESO A LA INFOR | MACIÓN PÚBLICA ATENCIÓN Y SERVICIOS A LA CIUDADANÍA PARTICIPA 😻 GOV.CO ES E |
|--------------------------------------------------------------------------------------------------|-----------------------------------------------------------------------------|
| INSTITUCIONAL ADMISIONES FACULTADES BIENESTAR BIBL                                               | IOTECA EXTENSIÓN INVESTIGACIÓN INTERNACIONALIZACIÓN USUARIOS MI Colmayor    |
|                                                                                                  | Correo Administrativos                                                      |
|                                                                                                  | Correo Estudiantil<br>Accademia U - Estudiantes                             |
|                                                                                                  | anco de hojas de Academia ADM                                               |
|                                                                                                  | DOCENTES MIUVirtual<br>@Medellin                                            |
|                                                                                                  | Haz clic aquí para<br>realizar registro                                     |
|                                                                                                  | Plataforma SIPEX PQRSFD                                                     |
|                                                                                                  | PQRSFD                                                                      |

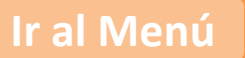

Ingrese con el usuario alfabético, con el cual ingresa normalmente.

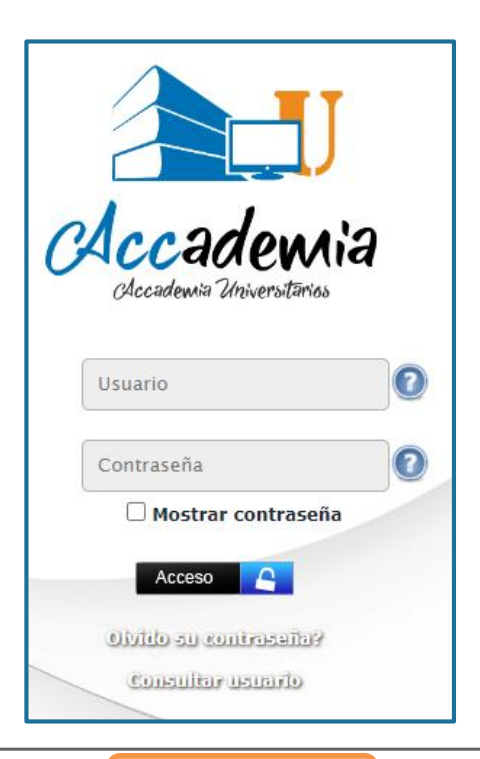

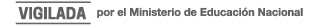

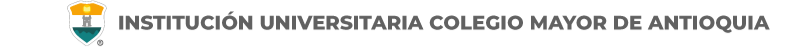

Si no recuerda su contraseña la puede restablecer dando clic en "olvidó su contraseña".

**NOTA IMPORTANTE:** Al realizar el procedimiento de recuperar la contraseña, <u>debe tener el correo</u> <u>personal y la pagina institucional abiertos en el mismo navegador</u>, de lo contrario no se realizará el envío del correo.

De clic donde dice "Olvido su contraseña", aparecerá el siguiente mensaje.

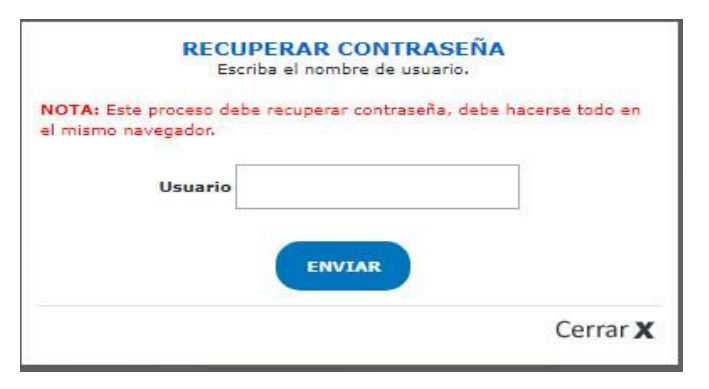

Debe escribir su usuario y le será enviado un correo a su <u>email personal</u> asociado para restablecer su contraseña. Recuerde, **el correo debe estar abierto en el mismo navegador**.

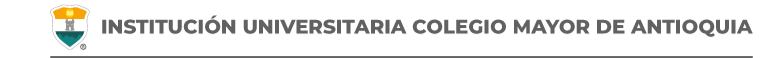

#### Recuperar Password 🕺 🖶 🗹

Recuperar Password <mailer-noreply@colmayor.edu.co> 9:51 (hace 1 hora) 📩 🔦 🕻

MODULO ADMINISTRACIÓN SITIO WEB Institución Universitaria Colegio Mayor de Antioquia

Hola

#### RECUPERAR CONTRASEÑA

Para recuperar sus datos de inicio de sesión, por favor copie y pegue la siguiente dirección en su navegador:

accademia.colmayor.edu.co/u/index.php?&u=16363&ky=DDp2WV4IP9G0zNGkrsPT

Tenga en cuenta que el enlace tiene un tiempo de **60 minutos** de vigencia determinado por el servidor. Transcurrido este tiempo, tendrá que volver a pedirnos que recuperemos su contraseña. Ingrese a su correo personal y dé clic en el enlace del mensaje.

En caso de no visualizar el correo en la bandeja de entrada, verifique el correo no deseado o spam.

WWW.COLMAYOR.EDU.CO

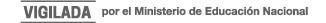

#### **INGRESO AL SISTEMA**

📕 INSTITUCIÓN UNIVERSITARIA COLEGIO MAYOR DE ANTIOQUIA

El enlace abrirá una ventana donde debe ingresar la nueva contraseña. El sistema le solicitará que cambie la contraseña con las siguientes condiciones:

- Tener mínimo 8 (ocho) caracteres.
- Incluir una letra mayúscula.
- Incluir un número.

Luego de esto podrá dar clic en el botón guardar.

|                              | Cambiar Contraseña                                                                                                    |         |  |  |  |  |
|------------------------------|----------------------------------------------------------------------------------------------------|---------|--|--|--|--|
| 0                            | <ul> <li>La contraseña debe tener los siguientes parámetros:</li> <li>*La longitud debe ser mínimo de 8 caracteres.</li> <li>*Tiene que tener mínimo una letra mayúscula y un número.</li> </ul> |         |  |  |  |  |
| Contraseña N<br>Contraseña C | Nueva:                                                                                                    | Guardar |  |  |  |  |

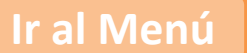

# **CAMBIOS DE GRUPO**

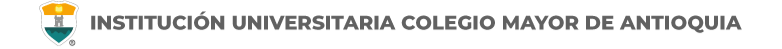

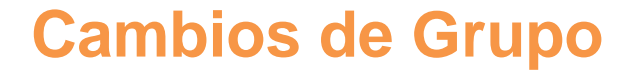

- Si un estudiante desea cambiar de grupo de una asignatura matriculada debe hacerlo en el sistema académico únicamente en las fechas establecidas para ello. Verifique en *www.colmayor.edu.co/admisiones*/ en el Calendario Académico, las fechas en las cuales se podrán realizar estos cambios, teniendo en cuenta que no se presenten cruces de horarios y la disponibilidad de cupos.
- Si el grupo al cual desea trasladarse está en el mismo horario de una asignatura que ya tenga matriculada, no podrá hacer el cambio.
- Si el grupo al cual desea trasladarse no tiene cupos, no podrá hacer el cambio. Puede solicitar cupos a los correos de los coordinadores de su facultad. <u>Clic aquí para consultar los correos</u>
- Estos cambios solo se pueden hacer entre grupos de una misma asignatura. No se puede cambiar una asignatura por otra diferente.
- Estos cambios solo se pueden realizar después de haber realizado el pago de la liquidación o haber legalizado su beca. <u>Clic aquí para consultar los estados de matrícula.</u>
- Si su horario no se encuentra en verde, no se considera estudiante activo de la institución y no puede hacer ajustes de matrícula ni cambio de grupo.

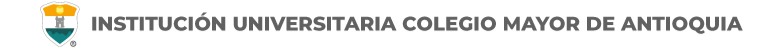

| Matriculas U Hoja Vida Seguimiento<br>Seguimiento<br>Estudiante O<br>Certificados | Diligenciar<br>Encuestas U<br>Biblioteca U | ~                                               |
|-----------------------------------------------------------------------------------|--------------------------------------------|-------------------------------------------------|
| Inicio Informes Ayuda 🔻                                                           |                                            |                                                 |
| INFORMACIÓ                                                                        | NESTUDIANTE                                |                                                 |
| Documento:                                                                        | Nombre:                                    |                                                 |
| Programa: TECNOLOGIA EN GESTIÓN DE<br>SERVICIOS GASTRONOMICOS                     | Pensum: 6116                               |                                                 |
| Tipo Inscripción: Antiguo                                                         | Nivel: 2                                   |                                                 |
| <b>V</b> HORARIO                                                                  |                                            |                                                 |
| <b>NOTAS</b>                                                                      |                                            | Ingrese al módulo de                            |
| GRUPOS<br>TRASLADADOS                                                             |                                            | Seguimiento Estudiante,<br>en la función Grupos |
| MATERIAS<br>CANCELADAS                                                            | Ē                                          | Trasladados                                     |

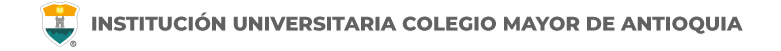

| e clic en la fur<br>a <b>sladados</b> y<br>otón <b>Trasladar</b> ( | nción <b>Grupos</b><br>luego en el<br><b>Grupos</b> | NO HAY GRUPOS TRASLADADOS       |                |                  |            |
|--------------------------------------------------------------------|-----------------------------------------------------|---------------------------------|----------------|------------------|------------|
| III Materias d                                                     | lel Estudiante                                      |                                 |                |                  |            |
| Funciones                                                          | Grupo Anterior                                      | Materia                         | Código Materia | Tipo Materia     | # Creditos |
| Estado Materi                                                      | ia: Activo                                          |                                 |                |                  |            |
| 0                                                                  | 6115BS                                              | MATEMÁTICA                      | TSG105         | Privada          | 3          |
| 0                                                                  | 6132CS                                              | GESTIÓN SERVICIOS GASTRONÓMICOS | TSG303         | Privada          | 3          |
| 0                                                                  | VIC119A                                             | EXPRESIÓN CREATIVA              | INS025         | Electiva         | 2          |
| 0                                                                  | VIC128A                                             | ARTE CIENCIA E INNOVACION       | INS083         | Electiva         | 2          |
| 0                                                                  | 6143C                                               | COCINA NATURAL I                | TSG4062        | Optativa - Linea | 3          |
| 1                                                                  |                                                     |                                 |                |                  |            |

| INFORMACIÓN MATERIA    |                      |                           |                              |           |  |  |
|------------------------|----------------------|---------------------------|------------------------------|-----------|--|--|
| Grupo Anterior: 6115BS |                      | Materia: MATEMÁTICA - TS  | Materia: MATEMÁTICA - TSG105 |           |  |  |
| Tipo Materia: Privada  |                      | Número Créditos: 3        | Número Créditos: 3           |           |  |  |
| Día: Miercoles         |                      | Horario: 12:00:00 - 14:00 | Horario: 12:00:00 - 14:00:00 |           |  |  |
|                        |                      |                           | EDTA                         |           |  |  |
| GRUPO                  | DIA                  | HORA INICIO               | HORA FINAL                   | TRASLADAR |  |  |
| 6115Z5A                | Martes               | 18:00:00                  | 22:00:00                     | 0         |  |  |
| 6115Z2A                | Martes               | 18:00:00                  | 22:00:00                     | 0         |  |  |
| 6115A                  | Miercoles<br>Viernes | 14:00:00<br>14:00:00      | 16:00:00<br>16:00:00         | 0         |  |  |
| 6115Z3A                | Jueves               | 18:00:00                  | 22:00:00                     | 0         |  |  |
|                        |                      |                           |                              | Î         |  |  |

Aparecen los otros grupos de la asignatura seleccionada con sus respectivos horarios, y la función **Trasladar grupos.** Al dar clic, el sistema le pedirá confirmación para hacer el cambio.

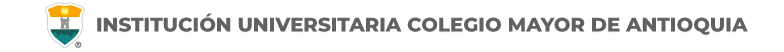

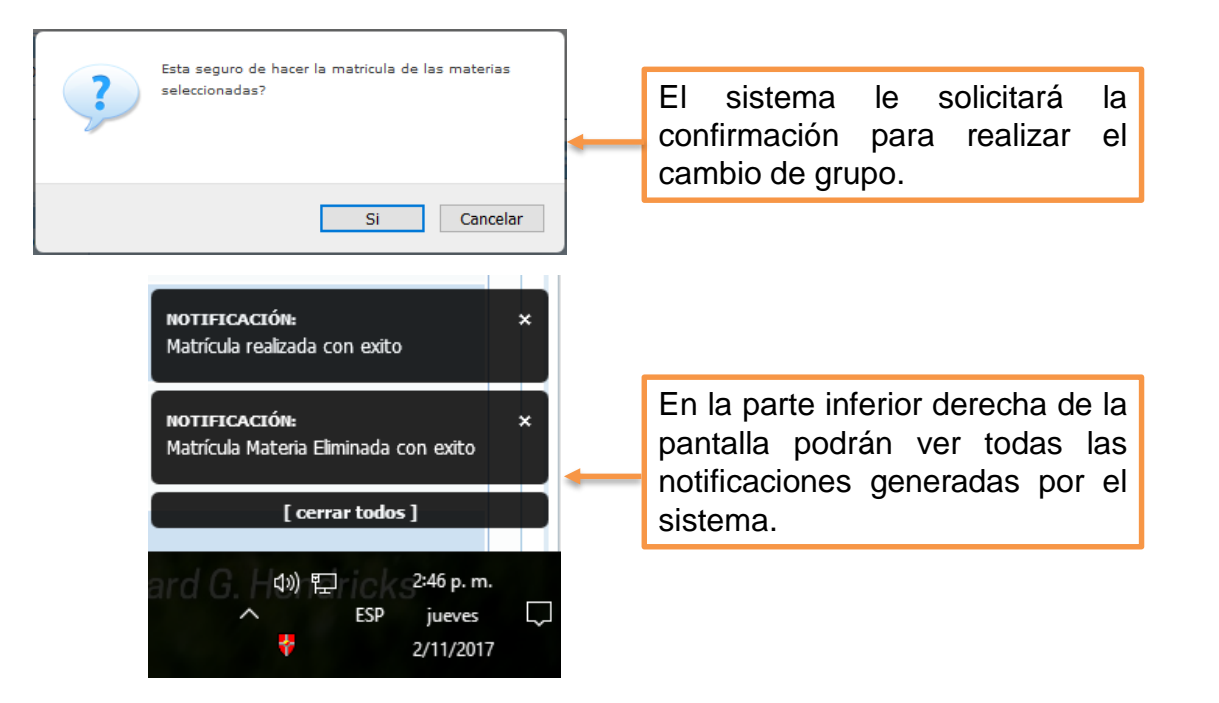

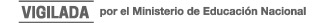

| Horario                                                                                               | Matricula Manua | 4                                                                                                  |                                                   |  |                            |         |  |                                                     |
|----------------------------------------------------------------------------------------------------|-----------------|----------------------------------------------------------------------------------------------------|---------------------------------------------------|--|----------------------------|---------|--|-----------------------------------------------------|
| NOTA: Los grupos que aparecen en escala de grises, es porque todavía no se han activado al estudiante |                 |                                                                                                    |                                                   |  |                            |         |  |                                                     |
| 🔳 🔳 Aula 📃 🗮 Grupo                                                                                    |                 | 📰 🗏 Materia 🖉 Equivalencia 👋 Click en los grupos de su horario para ver los detalles de la materia |                                                   |  |                            |         |  |                                                     |
|                                                                                                    |                 |                                                                                                    | Martes                                            |  |                            | Viernes |  |                                                     |
|                                                                                                    | i:00 - 7:00     |                                                                                                    |                                                   |  |                            |         |  |                                                     |
| 3                                                                                                    | 100 - 8:00      |                                                                                                    |                                                   |  |                            |         |  |                                                     |
| 1                                                                                                    | 1:00 - 9:00     |                                                                                                    |                                                   |  |                            |         |  |                                                     |
| 9                                                                                                    | :00 - 10:00     |                                                                                                    |                                                   |  |                            |         |  |                                                     |
| 10                                                                                                    | :00 - 11:00     |                                                                                                    |                                                   |  |                            |         |  |                                                     |
|                                                                                                    | :00 - 12:00     |                                                                                                    |                                                   |  |                            |         |  |                                                     |
| 15                                                                                                    | :00 - 13:00     |                                                                                                    |                                                   |  | C103<br>54D784<br>CPARTICA |         |  | C 102<br>SASD2535<br>PSTADNUCA                      |
| 13                                                                                                    | 1:00 - 14:00    |                                                                                                    |                                                   |  |                            |         |  |                                                     |
| 14                                                                                                    | 1:00 - 15:00    |                                                                                                    |                                                   |  |                            |         |  | C102<br>SAD2634<br>ANALISIS INITELIMENTAL BIOMEDICO |
| 18                                                                                                    | :00 - 16:00     |                                                                                                    |                                                   |  |                            |         |  |                                                     |
| 10                                                                                                    | :00 - 17:00     |                                                                                                    |                                                   |  |                            |         |  |                                                     |
| 15                                                                                                    | 200 - 18:00     |                                                                                                    |                                                   |  |                            |         |  |                                                     |
| 11                                                                                                    | 1:00 - 19:00    |                                                                                                    | C103<br>SAD52<br>COMPETENCIA LECTORA EN INCLES II |  |                            |         |  |                                                     |
| 19                                                                                                    | 1:00 - 20:00    |                                                                                                    |                                                   |  |                            |         |  |                                                     |
|                                                                                                    |                 |                                                                                                    |                                                   |  |                            |         |  |                                                     |

Al confirmar el cambio de grupo el sistema lo devuelve al módulo Seguimiento Estudiante.

Verifique que el cambio de grupo aparezca reflejado en su horario.

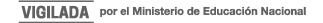

# **INFORMACIÓN ADICIONAL**

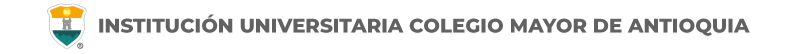

## **Cupos y Horarios**

#### Facultad de Administración

coor.academico.admon@colmayor.edu.co

#### Facultad de Arquitectura e Ingeniería

coordinacionacademica.arq.ing@colmayor.edu.co

#### Facultad de Ciencias de la Salud coord.salud@colmayor.edu.co

## Facultad de Ciencias Sociales y Educación

coordinacionfcs@colmayor.edu.co

### HORARIO ATENCIÓN AL PÚBLICO

Lunes a Viernes de 8:00 a.m. a 12:00 m. y 1:00 p.m. a 5:00 p.m.

WWW.COLMAYOR.EDU.CO

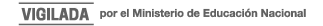

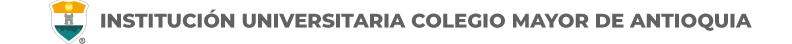

#### Oficina de Admisiones, Registro y Control

Teléfono:

604 444 56 11 Ext. 118 - 119 - 179 - 249 - 280

Correos:

sec.admisiones@colmayor.edu.co aux.admisiones@colmayor.edu.co auxadmisiones2@colmayor.edu.co carlos.amaya@colmayor.edu.co academico@colmayor.edu.co

daniel.vera@colmayor.edu.co

#### Oficina de Atención al ciudadano

colmayor@colmayor.edu.co

#### HORARIO ATENCIÓN AL PÚBLICO

Lunes a Viernes de 8:00 a.m. a 12:00 m. y 1:00 p.m. a 5:00 p.m.

WWW.COLMAYOR.EDU.CO

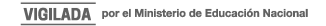

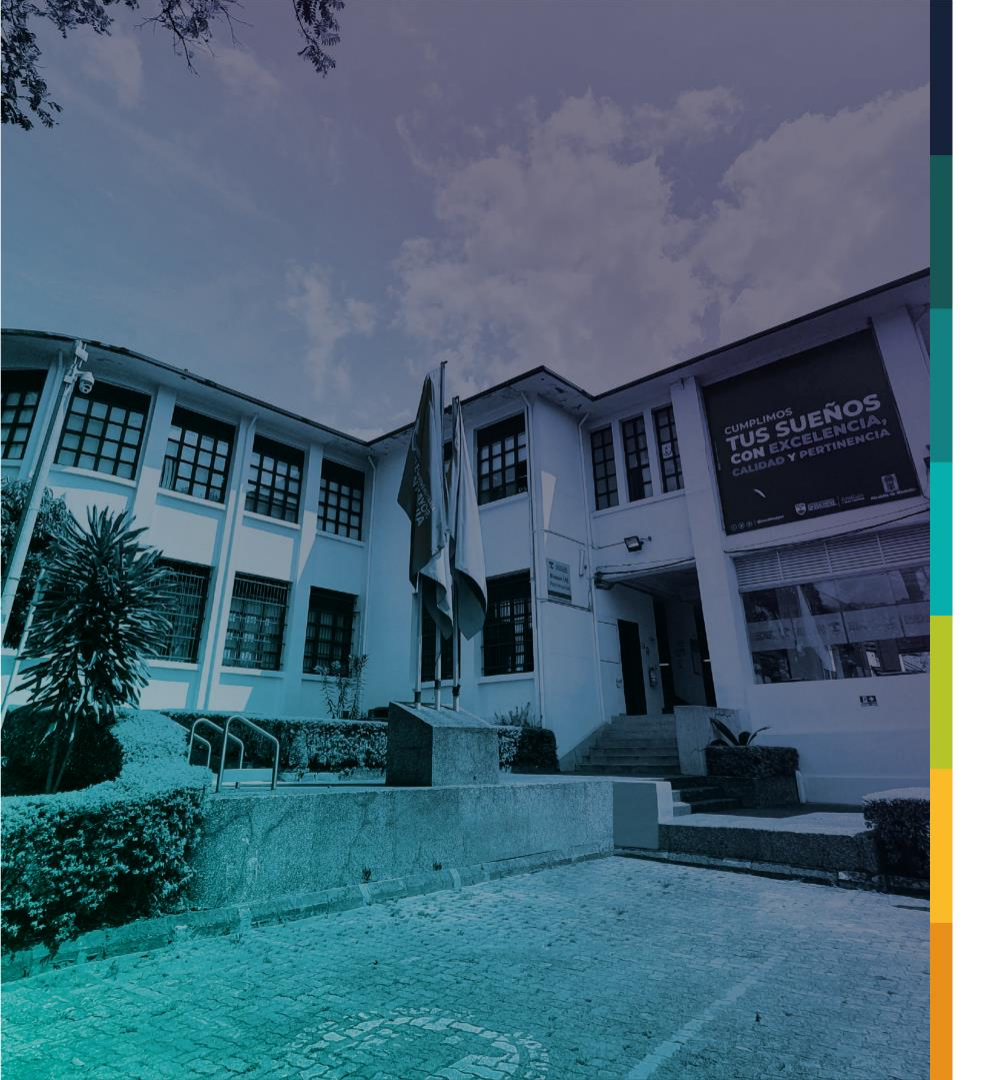

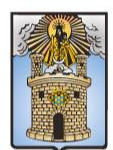

#### Alcaldía de Medellín Distrito de Ciencia, Tecnología e Innovación

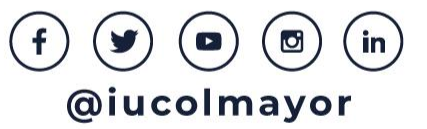